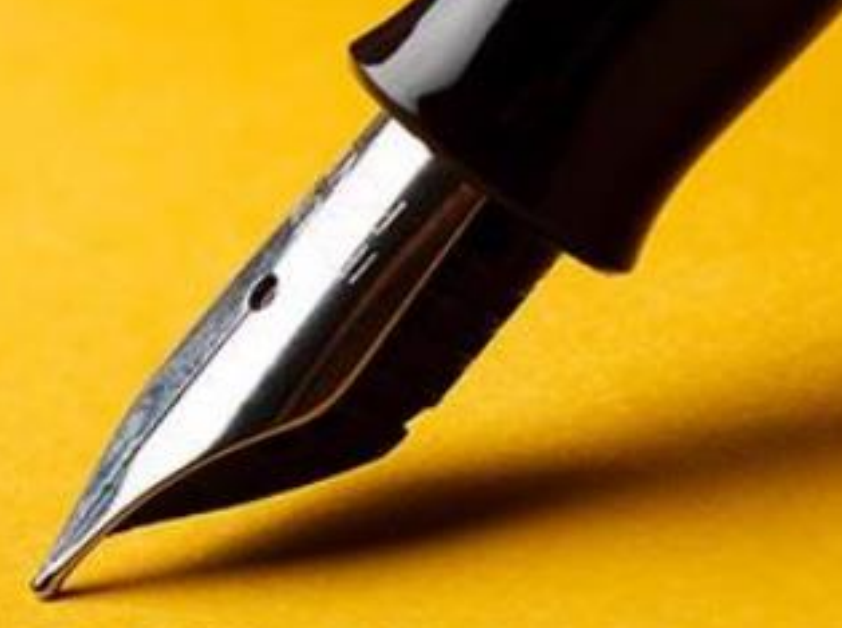

# Co International with Us

PANDUAN PENGGUNAAN EDMODO

**Untuk Dosen** 

**IT-CENTER** 

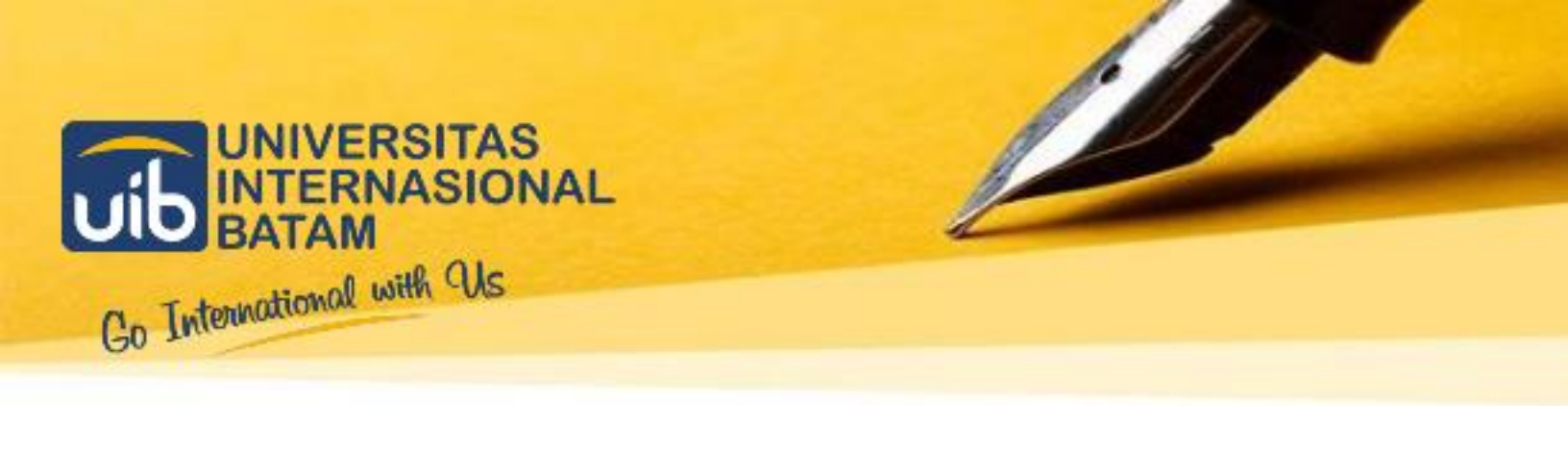

# Pendahuluan

Panduan ini adalah panduan bagi dosen dalam menggunakan website Edmodo di Universitas Internasional Batam.

Pengguna Website Edmodo ini terdiri dari 2 jenis yaitu :

- 1. Dosen
- 2. Mahasiswa

Website Edmodo menyediakan cara yang aman dan mudah untuk membangun kelas virtual berdasarkan pembagian kelas layaknya di universitas. Desain tampilan yang dimiliki Edmodo hampir sama dengan desain tampilan Facebook. Dengan Edmodo dosen dapat mengirim nilai, tugas, maupun kuis untuk mahasiswa dengan mudah.

Dalam penggunaan Edmodo, terdapat beberapa hal yang perlu diperhatikan seperti kode khusus untuk setiap kelas/grup. Dosen dapat bergabung ke dalam kelas/grup tertentu dengan memasukkan kode khusus tersebut.

# **Tentang Dokumen**

Panduan Penggunaan Edmodo untuk dosen ini merupakan fasilitas yang dapat digunakan oleh dosen untuk sebagai panduan dalam menggunakan website Edmodo.

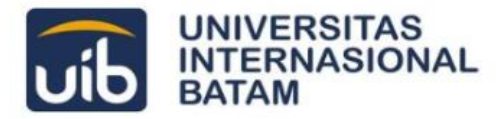

# **PETUNJUK PENGGUNAAN**

### 1.1 Mendaftar Edmodo

Akses website Edmodo dengan cara ketik **www.edmodo.com** di halaman browser. Lalu pilih **I'm a Teacher** untuk mendaftar sebagai dosen.

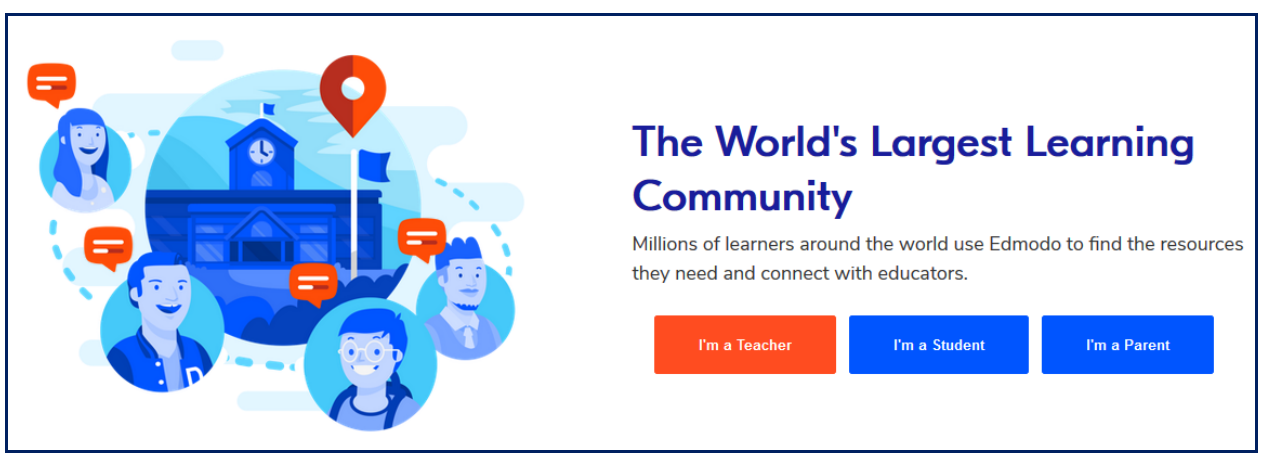

Gambar 1 : Halaman Utama Edmodo

Setelah memilih **I'm a Teacher** maka akan muncul halaman sign up teacher seperti pada **Gambar 2** berikut ini.

| Sign up with your email |                                                                                                    |  |
|-------------------------|----------------------------------------------------------------------------------------------------|--|
|                         | Email Address                                                                                                    |  |
|                         | Password                                                                                                    |  |
|                         | Sign up for FREE                                                                                                    |  |
|                         | or click here to log in with an existing account<br>By signing up, you agree to our <b>Terms of Service</b><br>and <b>Privacy Policy</b> |  |

Gambar 2 : Halaman Sign Up Teacher

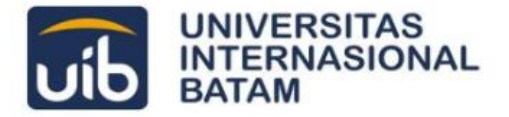

Masukkan email dan password yang akan digunakan, kemudian klik **Sign up for FREE**, kemudian masukkan nama lengkap anda, setelah itu klik **Continue**.

| Т        | Tell us a little about yourself |           |  |  |
|----------|---------------------------------|-----------|--|--|
| First Na | ame                             | Last Name |  |  |
|          |                                 |           |  |  |
|          |                                 |           |  |  |
|          |                                 |           |  |  |
|          |                                 | Continue  |  |  |
|          |                                 |           |  |  |

Gambar 3 : Halaman Tell us a little about yourself

Pada halaman **Join your school community** ketikkan **Universitas Internasional Batam** lalu klik **Select School** seperti pada gambar 4 berikut ini.

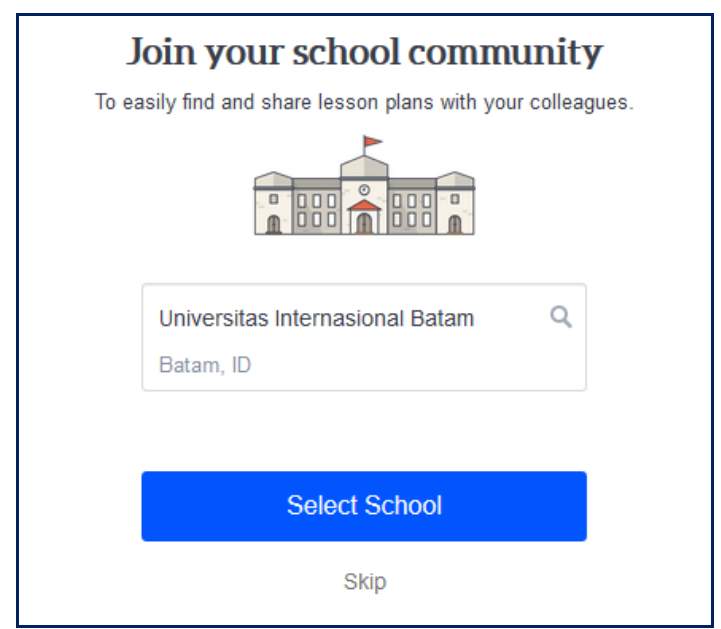

Gambar 4 : Halaman Join your school community

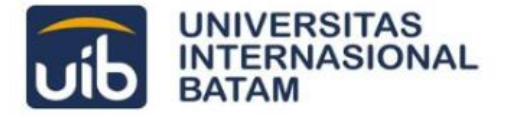

Setelah anda memilih universitas anda akan diarah pada halaman See who is already on Edmodo?, lewati saja halaman ini dengan cara klik Skip.

| Se       | See who is already on Edmodo? |              |  |  |
|----------|-------------------------------|--------------|--|--|
| Link you | r email account               |              |  |  |
| G        | Google                        | Office 365   |  |  |
| Ø        | Yahoo!                        | Hotmail      |  |  |
|          |                               |              |  |  |
|          |                               |              |  |  |
|          | Connect With                  | Your Friends |  |  |
|          | SI                            | <i>k</i> ip  |  |  |

Gambar 5; Halaman See who is already on Edmodo?

Pada halaman berikutnya anda akan diminta untuk memutuskan langkah awal setelah akun anda jadi, pilih **Set up my first Class**, kemudian klik **Get Started**.

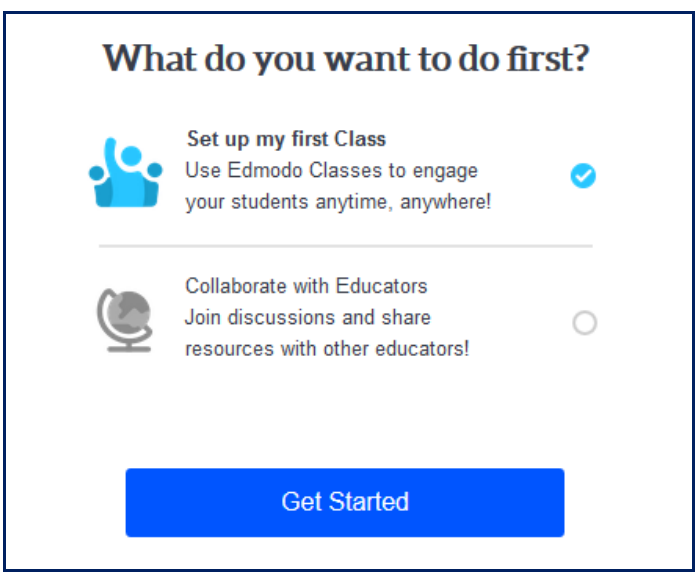

Gambar 6 : Halaman What do you want to do first?

Akun anda telah selesai dibuat, dan anda akan diarahkan pada **halaman beranda Edmodo** milik anda.

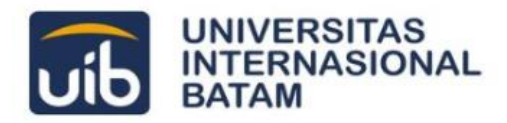

| 🤓 🔍 Search                                                                             | Image: Second second second | ╤ 🕞 🔤 Invite!<br>Messages Notifications |
|----------------------------------------------------------------------------------------|----------------------------------------------------------------------------------------------------|-----------------------------------------|
| Thomas Julianto<br>Teacher<br>Profile Completeness<br>0%<br>Add your school<br>Classes | Type your note here         #hashtag your post to easily find it later. Type or pick one         Select who can see your post         NEW - Send a post to teachers in your network. Learn more         Image: Select who can see your post         Cancel or         Post                                                                                                    | Help Center                             |
| Thomas Aja's Class                                                                     | Filter porte hu v                                                                                                    | school to join in the conversation.     |
| <ul> <li>↔ Manage Classes</li> <li>↔ Create a Class</li> <li>Đ Join a Class</li> </ul> | Start the conversation! Be the first to post to this community.                                                                                                    | Find my school                          |
| Groups<br>② Manage Groups<br>④ Create a Group<br>④ Join a Group                        |                                                                                                    |                                         |

Gambar 7 : Halaman beranda Edmodo

Jangan lupa untuk mengaktifkan akun Edmodo anda melalui email yang dikirimkan pada akun email anda, dengan cara klik **Confirm My Email** seperti pada gambar 8 berikut ini.

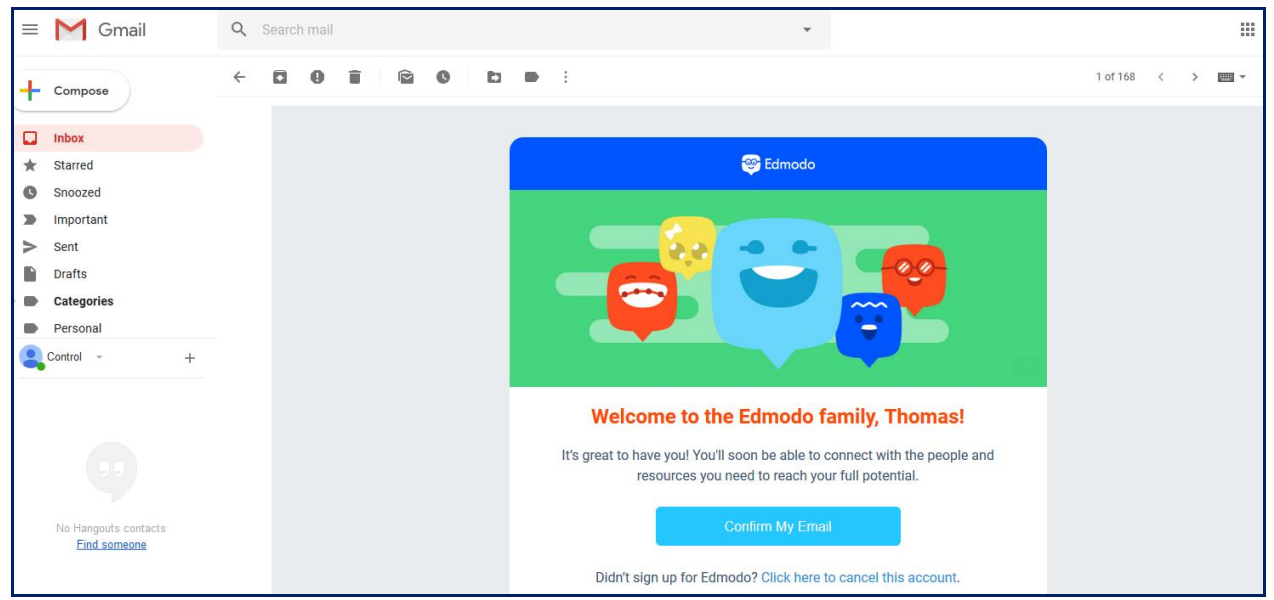

Gambar 8 : Halaman Konfirmasi Email

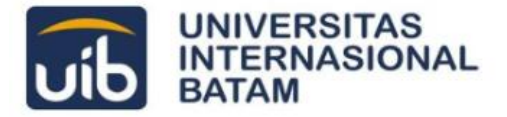

### 1.2 Membuat Grup untuk Mata Kuliah yang Diampu

Setelah anda selesai membuat dan mengaktifkan akun anda kembalilah pada halaman beranda dan klik **Create a Group** untuk membuat group baru.

| Thomas Julianto<br>Teacher                    | Type your note here                                                                                                    |
|-----------------------------------------------|----------------------------------------------------------------------------------------------------|
| Profile Completeness<br>0%<br>Add your school | #hashtag your post to easily find it later. Type or pick one         Select who can see your post <b>NEW</b> - Send a post to teachers in your network. Learn more |
| Classes                                       | E & Aa 🕑 Cancel or Post                                                                                                    |
| Thomas Aja's Class                            |                                                                                                    |
| හි Manage Classes                             | Latest Posts Filter posts by v                                                                                                    |
| ⊕ Create a Class                              |                                                                                                    |
| 윤, Join a Class                               | Start the conversation! Be the first to post to this community.                                                                                                    |
| Groups                                        |                                                                                                    |
| ලි Manage Groups                              |                                                                                                    |
| ⊕ Create a Group                              |                                                                                                    |
| 윤, Join a Group                               |                                                                                                    |

Gambar 9 : Halaman beranda Edmodo – Create a Group

Isilah sesuai mata kuliah yang diampu, berilah keterangan untuk mata kuliah yang diampu (contoh: **Ganjil 2018-2019** Pemrograman Berorientasi Objek **3SIMA**), kemudian klik **Create**.

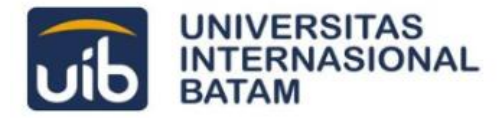

| Create a Group ×                                                                                  |
|---------------------------------------------------------------------------------------------------|
| GANJIL 2018-2019 Pemrograman Berorientasi Objek 3SIMA                                             |
| Describe your group - Max. 260 characters                                                         |
| Higher Education v or Range                                                                       |
| All                                                                                               |
| Select who can find and join this Group/Class:           Private to Members            Learn More |
| Change Color                                                                                      |
| Create                                                                                            |

Gambar 10 : Halaman Create Group

Halaman **Invite people to this group** akan muncul setelahnya, **anda dapat menggunakan kode yang ada untuk mengundang mahasiswa** maupun dosen lain ke dalam group yang telah dibuat. Selanjutnya klik **Done**.

| Invite people to this Group                                                        | × |
|------------------------------------------------------------------------------------|---|
| 🤤 Share Group Code 🖂 Invite by email                                               |   |
| Share the code with students, parents or teachers and send them to www.edmodo.com. |   |
| Invite students, parents or teachers using a handout with instructions to join.    |   |
| Download the Handout                                                               |   |
|                                                                                    |   |

**Gambar 11** : Halaman Invite people to this Group

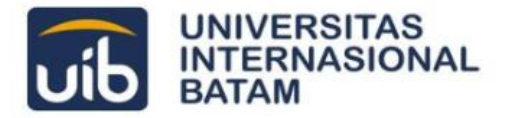

Beginilah tampilan halaman group yang telah selesai dibuat seperti yang ditunjukkan pada Gambar 12 berikut ini.

| Thomas Julianto<br>Teacher                        | GANJIL 2018-2019 Pemrograman Berorie<br>ntasi Objek 3SIMA<br>Thomas Julianto · Higher Education · All      |
|---------------------------------------------------|----------------------------------------------------------------------------------------------------|
| Groups                                            | Posts Folders Members 🐼 Settings                                                                           |
| GANJIL 2018-2019<br>Pemrograman<br>Berorientasi O | Note Assignment Quiz Poll                                                                                  |
| 🕂 Create a Small Group                            | Type your note here                                                                                        |
| Manage Groups                                     | GANJIL 2018-2019 Pemrograman Berorientasi Objek 3SIMA ×                                                    |
| ⊕ Create a Group                                  |                                                                                                    |
| ₽, Join a Group                                   | E 🖉 🖾 Aa 🕑 Cancel or Post                                                                                  |
| Classes                                           |                                                                                                    |
| Thomas Aja's Class                                | Try sending your first announcement                                                                        |
| Manage Classes                                    | Discover how Class Discussions work by posting a quick<br>message above. For example, you can welcome your |
| ⊕ Create a Class                                  | students or ask a simple question.                                                                         |
| 윤 Join a Class                                    |                                                                                                    |

Gambar 12 : Halaman Group yang telah selesai dibuat

Lakukan langkah yang sama seperti di atas untuk mata kuliah atau kelas lain yang diampu.

### 1.3 Mengunggah Materi Untuk Mahasiswa

Setelah group yang anda buat selesai, langkah selanjutnya adalah mengunggah materi untuk mahasiswa sesuai dengan nama mata kuliah pada yang tertera pada group.

Langkah untuk mengunggah materi dimulai dengan **masuk ke group yang telah dibuat** kemudian **tulis keterangan mengenai materi** yang akan diunggah.

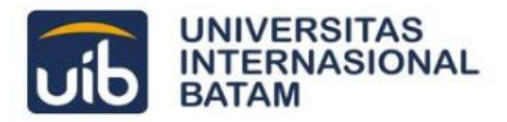

| Thomas Julianto<br>Teacher                                            | GANJIL 2018-2019 Pemrograman Berorie<br>ntasi Objek 3SIMA<br>Thomas Julianto - Higher Education - All |
|-----------------------------------------------------------------------|----------------------------------------------------------------------------------------------------|
| Groups                                                                | Posts Folders Members 🚳 Settings                                                                      |
| GANJIL 2018-2019<br>Pemrograman<br>Berorientasi O                     | Note Assignment Quiz Poll                                                                             |
| <ul> <li>⊕ Create a Small Group</li> <li>(3) Manage Groups</li> </ul> | Materi Pertemuan ke-1<br>Pemrograman Berorientasi Objek<br>Kelas 3SIMA                                |
| ⊕ Create a Group                                                      | GANJIL 2018-2019 Pemrograman Berorientasi Objek 3SIMA ×                                               |
| 윤, Join a Group                                                       |                                                                                                    |
| Classes                                                               | Cancel or Post                                                                                        |

Gambar 13 : Halaman keterangan materi

Pada halaman yang sama lampirkan file materi yang ingin anda unggah dengan cara klik **Attach Files**.

| Thomas Julianto<br>Teacher                                                                    | GANJIL 2018-2019 Pemrograman Berorie<br>ntasi Objek 3SIMA<br>Thomas Julianto - Higher Education - All                                    |
|-----------------------------------------------------------------------------------------------|----------------------------------------------------------------------------------------------------|
| GROUDS<br>GANJIL 2018-2019<br>Pemrograman<br>Berorientasi O                                   | Posts     Folders     Members     Settings       Note     Assignment     Quiz     Poll                                                   |
| <ul> <li>↔ Create a Small Group</li> <li>ŵ Manage Groups</li> <li>↔ Create a Group</li> </ul> | Materi Pertemuan ke-1<br><u>Pemrograman</u> Berorientasi Objek<br>Kelas 3SIMA<br>GAN III. 2018-2019 Pemrograman Berorientasi Objek 3SIMA |
| ⊉ Join a Group<br>Classes                                                                     | E I Aa C Cancel or Post                                                                                                    |

**Gambar 14** : Halaman unggah materi (1)

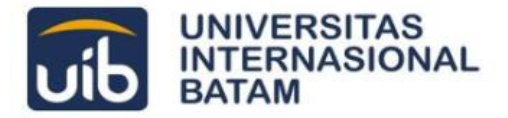

Apabila file materi yang anda pilih telah berhasil diunggah maka pada halaman unggah materi, file tersebut akan ditampilkan seperti yang terdapat pada gambar 15 berikut ini.

| Thomas Julianto<br>Teacher                        | GANJIL 2018-2019 Pemrograman Beron<br>ntasi Objek 3SIMA<br>Thomas Julianto · Higher Education · All | rie 🖉      |
|---------------------------------------------------|----------------------------------------------------------------------------------------------------|------------|
| Groups                                            | Posts Folders Members                                                                               | l Settings |
| GANJIL 2018-2019<br>Pemrograman<br>Berorientasi O | Note Assignment Quiz Poll                                                                           |            |
| 🕂 Create a Small Group                            | Materi Pertemuan ke-1                                                                               |            |
| ලා Manage Groups                                  | Pemrograman Berorientasi Objek<br>Kelas 3SIMA                                                       |            |
| ⊕ Create a Group                                  | GANJIL 2018-2019 Pemrograman Berorientasi Objek 3SIMA ×                                             |            |
| 윤 Join a Group                                    | Materi Determine 1, DBO pdf                                                                         | •          |
| Classes                                           | 878.7KB                                                                                             | -          |
| Thomas Aja's Class                                |                                                                                                    |            |
| গ্রি Manage Classes                               | E 🖉 🖾 Aa 🕑 Cancel                                                                                   | or Post    |

Gambar 15 : Halaman unggah materi (2)

Klik **Post** untuk menyelesaikan proses unggah materi.

Dengan cara yang sama, sebagai dosen anda dapat mengunggah RPS untuk disampaikan kepada mahasiswa dengan fasilitas yang tersedia di dalam Edmodo, seperti yang ditunjukkan pada gambar 16 di bawah ini.

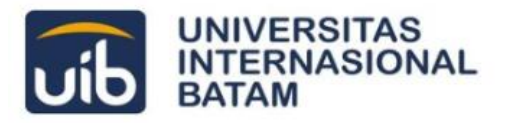

| Thomas Julianto<br>Teacher                        | GANJIL 2018-2019 Pemrograman<br>Berorientasi Objek 3SIMA<br>Thomas Julianto - Higher Education - All |            |
|---------------------------------------------------|----------------------------------------------------------------------------------------------------|------------|
| Groups                                            | Posts Folders Members                                                                                | 3 Settinas |
| GANJIL 2018-2019<br>Pemrograman<br>Berorientasi O | Note Assignment Quiz Poll                                                                            |            |
| ↔ Create a Small Group<br>ĝi Manage Groups        | Berikut ini adalah RPS Pemrograman Berorientasi Obiek<br>Semester Ganjil 2018/2019                   |            |
| ⊕ Create a Group                                  | GANJIL 2018-2019 Pemrograman Berorientasi Objek 3SIMA ×                                              |            |
| & Join a Group                                    | RPS Pemrograman Berorientasi Objek.docx                                                              | *          |
| Classes                                           | 29.1KB                                                                                               |            |
| Thomas Aja's Class                                |                                                                                                    |            |
| ලී Manage Classes                                 | E & D Aa C Cancel or                                                                                 | Post       |

Gambar 16 : Halaman unggah materi (Rencana Pembelajaran Semester)

### 1.4 Membuat Halaman untuk Mahasiswa Mengumpulkan Tugas

Membuat halaman untuk mahasiswa mengumpulkan tugas dimulai dengan masuk ke dalam group yang telah dibuat dan pilih tab **Assigment**.

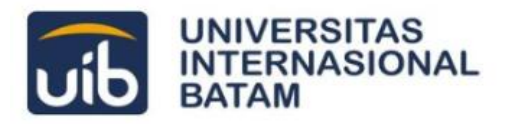

| Thomas Julianto<br>Teacher                        | GANJIL 2018-2019 Pemrograman Berorie<br>ntasi Objek 3SIMA<br>Thomas Julianto - Higher Education - All |
|---------------------------------------------------|----------------------------------------------------------------------------------------------------|
| Groups                                            | Posts Folders Members                                                                                 |
| GANJIL 2018-2019<br>Pemrograman<br>Berorientasi O | Note Assignment Quiz Poll                                                                             |
| + Create a Small Group                            | Tugas PBO ke-1                                                                                        |
| ලි Manage Groups                                  | 10/19/2018 III V : 00 V AM V                                                                          |
| ⊕ Create a Group                                  | Lock this assignment after its due date                                                               |
| <u>ጫ</u> Join a Group                             | Add to Gradebook                                                                                      |
| Classes                                           | Denkut ini adalah halaman tugas untuk mengumpukan tugas yang saya japan di pertemuan ke-1.            |
| Thomas Aja's Class                                | GAN III 2018-2019 Permograman Berorientasi Obiek 3SIMA                                                |
| 🕄 Manage Classes                                  | X Tugas PBO ke-1 docx                                                                                 |
| ⊕ Create a Class                                  |                                                                                                    |
| 逸, Join a Class                                   | 🗐 🔗 🗐 🏊 💿 Send Later Cancel or Send                                                                   |
|                                                   | Attach Files                                                                                          |

Gambar 17 : Halaman Assignment

Mulailah dengan mengisi kolom **Assignment Title**, kemudian silahkan tentukan batas waktu (tanggal dan jam) pengumpulan. Apabila anda ingin mengunci halaman penugasan ini setelah tenggat waktu yang diberikan, maka tandai **Lock this assignment after is due date**, kemudian berilah keterangan mengenai tugas ini pada kolom **Assignment Description**.

File-file mengenai tugas dapat juga disertakan pada halaman ini dengan cara menunggah file yang ada ke dalam halaman ini (seperti yang dijelaskan pada bagian 1.3). Setelah seluruh kolom yang ada terisi silahkan klik **Send** untuk memposting tugas tersebut

Setelah anda memposting tugas, pada bagian **Latest Post** anda dapat melihat bahwa tugas yang anda posting sudah ditampilkan, tampilannya akan tampak seperti pada gambar 18 berikut ini.

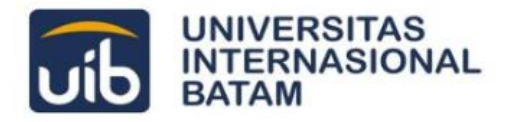

| Latest P | Filter posts by v                                                                                                    |
|----------|----------------------------------------------------------------------------------------------------|
| 2        | Thomas Julianto posted to GANJIL 2018-2019 Pemrograman Berorienta Teacher a few seconds ago Tugas PBO ke-1                                                                 |
|          | Turned In (0) Due: October 17, 2018 11:00 am                                                                                                    |
|          | Berikut ini adalah halaman tugas untuk mengumpulkan tugas yang saya<br>jabarkan di pertemuan ke-1.<br>Dikumpulkan paling lambat hari Rabu, 17 Oktober 2018, pk. 11.00 WIB. |
|          | Like • Reply • Following                                                                                                    |
| 2        | Type a reply                                                                                                    |

Gambar 18 : Tampilan Posted Assignment pada bagian Latest Post

Pada tampilan ini anda dapat melihat berapa banyak mahasiswa yang sudah mengumpulkan tugas pada tombol **Turned In**. Apabila anda klik tombol tersebut maka anda akan diarahkan pada halaman **Grading Overview**, anda dapat melihat tugas yang telah dikumpulkan dan mulai melakukan penilaian melalui halaman tersebut.

### 1.5 Membuat Halaman Quiz untuk Mahasiswa

Membuat halaman quiz untuk mahasiswa dimulai dengan masuk ke dalam group yang telah dibuat dan pilih tab **Quiz** dan klik **Create Quiz**.

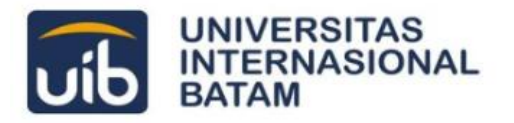

| Thomas Julianto<br>Teacher                        | GANJIL 202<br>ntasi Objek<br>Thomas Julianto - H | 18-2019 Pemrograman Berorie<br>3SIMA<br>Iigher Education · All                                                                                   |
|---------------------------------------------------|--------------------------------------------------|----------------------------------------------------------------------------------------------------|
| Groups                                            | Posts Folders                                    | Members loss Settings                                                                                                    |
| GANJIL 2018-2019<br>Pemrograman<br>Berorientasi O | Note Assignment                                  | Quiz Poll                                                                                                    |
| + Create a Small Group                            | Create a Quiz                                    |                                                                                                    |
| Manage Groups                                     |                                                  |                                                                                                    |
| ⊕ Create a Group                                  |                                                  |                                                                                                    |
| ይ Join a Group                                    | -0 0-                                            | Try sending your first announcement                                                                                                    |
| Classes                                           |                                                  | biscover now class Discussions work by posting a quick<br>message above. For example, you can welcome your<br>students or ask a simple question. |
| Thomas Aja's Class                                |                                                  |                                                                                                    |
| Ø Manage Classes                                  |                                                  |                                                                                                    |
| ⊕ Create a Class                                  |                                                  |                                                                                                    |
| ₯ Join a Class                                    |                                                  |                                                                                                    |

Gambar 19 : Tampilan Halaman Quiz

Anda akan diarahkan ke halaman Quiz setelah anda pilih klik **Create a Quiz**. Pada halaman ini anda dapat memasukkan nama Quiz, batas waktu pengerjaan Quiz dan jenis Quiz. Apabila semuanya sudah dimasukkan langkah selanjutnya adalah klik **Add First Question**.

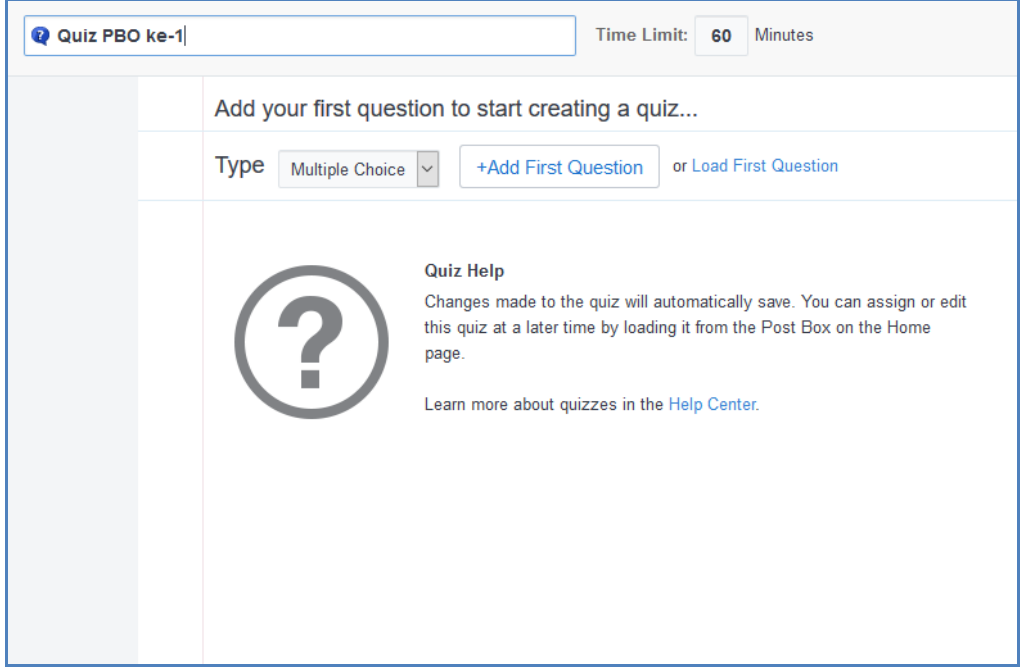

Gambar 20 : Tampilan Halaman Quiz 1 (Multiple Choice)

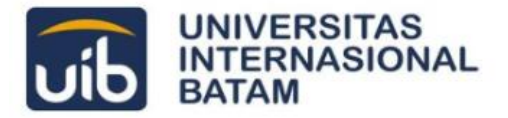

Apabila anda memilih tipe **multiple choice** maka anda akan diarahkan pada halaman quiz multiple choice, tulislah pertanyaan pada kotak **Question Prompt** beserta dengan jawaban di kotak **Responses**. Selain itu ada beberapa task yang dapat dilakukan melalui halaman ini, diantaranya:

- Jawaban yang benar dengan warna hijau, untuk mengubah jawaban benar klik Set as Correct Answer yang ada pada pilihan.
- 2. Untuk menambah jumlah pilihan yang ada silahkan klik Add Response.
- 3. Untuk menambah soal klik tanda + di sebelah kiri soal.

| 🛿 Quiz PBO                                           | ) ke-1                                                                    | Time Limit: 60 Minutes |
|------------------------------------------------------|---------------------------------------------------------------------------|------------------------|
| QUESTIONS 1  or Load                                 | Type       Multiple Choice       Points:       1         Question Prompt: |                        |
| Hint: Drag 'n drop<br>question numbers<br>to reorder | Attach 🔗 🗊                                                                |                        |
|                                                      | Responses:                                                                | Correct Answer         |
|                                                      | B Object Objective Programming                                            |                        |
|                                                      | Attach 🔗 🛐                                                                | Set as Correct Answer  |

Gambar 21 : Tampilan Halaman Quiz Multiple Choice

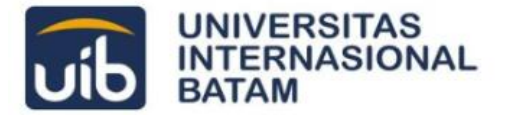

Tulis soal berikutnya sampai selesai. Setelah selesai klik **Done** yang ada di sebelah kanan soal.

| Done                                                    |
|---------------------------------------------------------|
| 🔍 Preview 🛛 🚔 Print Quiz                                |
| About this Quiz                                         |
|                                                         |
|                                                         |
| Quiz Ontions                                            |
| Show results                                            |
| ☐ Randomize questions                                   |
| Publishing Options - Learn more                         |
| Publish to my profile     Dublish to Educade Contribute |
| Publish to Edmodo Spotlight                             |

Gambar 22 : Tampilan Halaman Quiz Multiple Choice – Done

Setelah itu aturlah batas akhir mengerjakan, kemudian klik **Send**.

| Note         | Assignment                      | Quiz      | Poll                       |                  |
|--------------|---------------------------------|-----------|----------------------------|------------------|
| Quiz<br>Edit | PBO ke-1<br>  Select a differen | t Quiz    |                            |                  |
| 10/2         | 1/2018                          | 11 ~      | : 00 ~ AM ~                | Add to Gradebook |
| GAN          | IJIL 2018-2019 Pe               | mrogramai | n Berorientasi Objek 3SIMA | X Q              |
| œs           | end Later                       |           |                            | Send             |

Gambar 23 : Tampilan Halaman Quiz Multiple Choice – Send

Selain multiple choice and a dapat memilih tipe soal short answer untuk jenis soal essay.

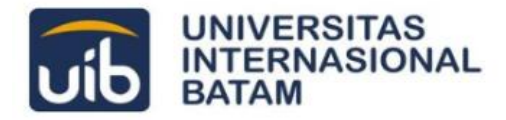

| Quiz PBO | ke-2 Time Limit: 60 Minutes                                                                                                    |
|----------|----------------------------------------------------------------------------------------------------|
|          | Add your first question to start creating a quiz                                                                                                    |
|          | Type Short Answer +Add First Question or Load First Question                                                                                                    |
|          | Quiz Help         Changes made to the quiz will automatically save. You can assign or edit this quiz at a later time by loading it from the Post Box on the Home page.         Learn more about quizzes in the Help Center. |

Gambar 24 : Tampilan Halaman Quiz 1 (Short Answer)

Apabila anda memilih tipe short answer maka anda akan diarahkan pada halaman quiz short answer, tulislah pertanyaan pada kotak **Question Prompt**, apabila anda ingin menambah soal kliklah pada tanda + di sebelah kiri soal. Langkah selanjutnya untuk membuat jenis soal ini sama dengan langkah-langkap pada soal multiple choice, silahkan anda lihat kembali gambar 22 dan gambar 23.

| Quiz PBC                                             | <b>0 ke-2</b> Time Limit: 60 Minutes |                 |
|------------------------------------------------------|--------------------------------------|-----------------|
|                                                      | Type Short Answer   Points: 1        | Remove Question |
| QUESTIONS                                            | Question Prompt:                     |                 |
| • 2<br>+ or Load                                     |                                      |                 |
| Hint: Drag 'n drop<br>question numbers<br>to reorder | Attach 🔗 🗊                           |                 |
|                                                      |                                      |                 |

Gambar 25 : Tampilan Halaman Quiz Short Answer

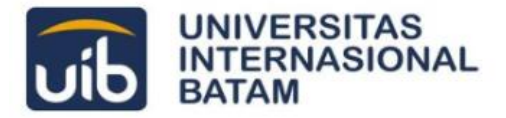

### 1.6 Membuat Small Group sebagai sarana kelas kecil

Selain untuk mengelola group di dalam kelas yang besar, Edmodo juga menyediakan sarana untuk melakukan diskusi maupun hal lainnya di dalam kelompok yang lebih kecil melalui fasilitas **small group**.

Untuk menggunakan fasilitas ini terlebih dahulu anda harus masuk ke halaman small group kemudian pilih klik **Create a Small Group** yang terdapat pada menu disamping kiri.

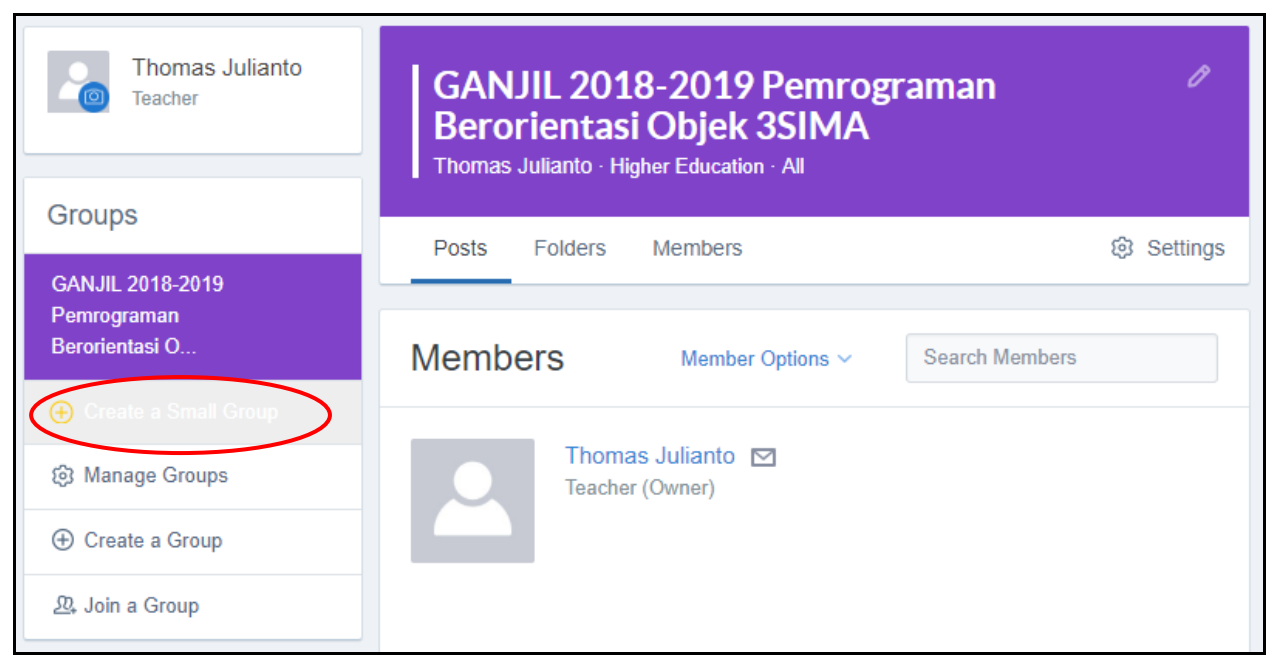

Gambar 26 : Halaman beranda Edmodo – Create a Small Group

Isilah sesuai dengan nama kelas kecil yang ingin anda buat, kemudian klik Create.

| Create Small Group   | ×      |
|----------------------|--------|
| Kelas PBO kelompok 1 |        |
|                      | Create |

Gambar 27 : Halaman Create Small Group

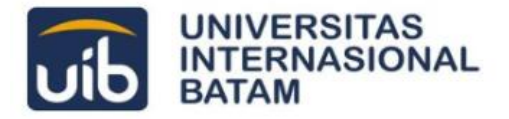

Beginilah tampilan halaman small group yang telah selesai dibuat seperti yang ditunjukkan pada Gambar 28 berikut ini.

| Groups                                            | Posts Folders Members                                                                                                    | ngs |
|---------------------------------------------------|----------------------------------------------------------------------------------------------------|-----|
| GANJIL 2018-2019<br>Pemrograman<br>Berorientasi O | Note Assignment Quiz Poll                                                                                                    |     |
| Kelas PBO Kelompok<br>1                           | Type your note here Kelas PBO Kelompok 1 ×                                                                                                    |     |
| (+) Create a Small Group                          |                                                                                                    |     |
| හි Manage Groups                                  | E S Aa C Cancel or Post                                                                                                    |     |
| ⊕ Create a Group                                  |                                                                                                    |     |
| 윤, Join a Group                                   | Try sending your first announcement                                                                                                    |     |
| Classes                                           | Discover how Class Discussions work by posting a quick<br>message above. For example, you can welcome your<br>students or ask a simple question |     |
| Thomas Aja's Class                                | students of ask a simple question.                                                                                                    |     |

Gambar 28 : Halaman Small Group yang telah selesai dibuat

Fungsi dari halaman ini sama dengan halaman Group, namun sharing informasi bisa dilakukan secara terbatas kepada mahasiswa yang terpilih sebagai member di small group ini saja.

Untuk menambahkan member, silahkan klik pada tab **Members**, kemudian klik **Add Member**s, lalu **Add Members to Small Group**.

| Posts | Folders | Members                     | 钧 Settings     |
|-------|---------|-----------------------------|----------------|
|       |         |                             |                |
| Memb  | ers     | ⊕ Add Members ∽             | Search Members |
|       |         | Add Members to Small (      | Group          |
| Tho   |         | S J Automatically Add All M | embers         |
|       | Tedener | (0, ,                       |                |
|       |         |                             |                |

Gambar 29 : Menambahkan member baru pada Small Group

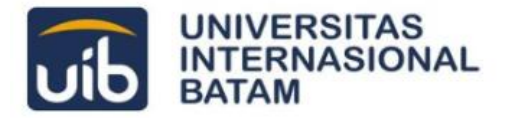

### 1.7 Menggunakan Library Edmodo sebagai sarana penyimpanan secara Online

Library pada aplikasi Edmodo adalah salah satu fungsi yang dapat digunakan sebagai media penyimpanan data secara online. Anda dapat mengakses data yang tersimpan pada library ini selama anda terkoneksi secara online melalui internet, berikut ini adalah cara penggunaannya.

Untuk mengakses library, masuklah ke dalam halaman Edmodo, lalu klik pada menu Library yang terdapat pada bagian atas halaman Edmodo.

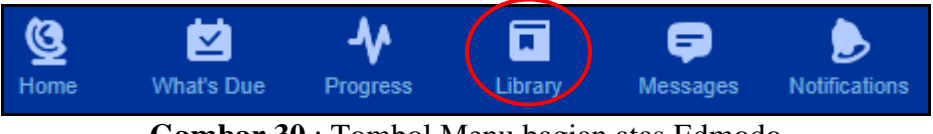

Gambar 30 : Tombol Menu bagian atas Edmodo

Halaman **Library** akan muncul setelahnya, klik **New** untuk membuat folder baru, dan pilih **New Folder** seperti yang ditunjukkan pada gambar 32.

| Libra  | ry             | ( | New             |
|--------|----------------|---|-----------------|
| Search | Library        | Q |                 |
|        | Name           |   | Modified Date ~ |
| 22     | Public         |   | 10/18/2018      |
| R      | My Quizzes     |   | 10/16/2018      |
| Ø      | My Assignments |   | 10/16/2018      |

### Gambar 31 : Halaman Library Edmodo

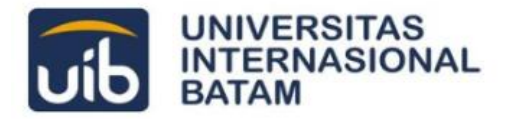

1

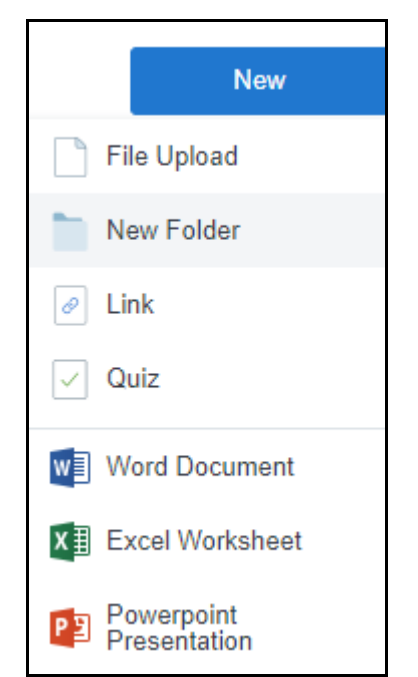

Gambar 32 : New File Menu pada Library Edmodo

Pada halaman Add Item, klik pada tab **Folder**, kemudian isilah detail mengenai folder yang akan dibuat. Setelah seluruhnya lengkap, klik **Add Folder**.

| Add Item |                          |        |                     | × |
|----------|--------------------------|--------|---------------------|---|
| File     | Pemrograman Berorientasi | Objek  |                     |   |
| Folder   | Higher Education         | Ŧ      | Computer Technology | • |
| Link     |                          |        |                     |   |
| Quiz     |                          |        |                     |   |
|          |                          |        |                     |   |
|          |                          |        |                     |   |
|          |                          |        |                     |   |
|          |                          | Add Fo | older               |   |

Gambar 33 : Halaman Add Item pada Library Edmodo

**IT-CENTER** 

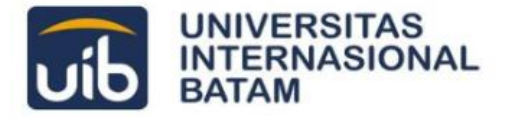

Folder yang telah dibuat akan muncul pada halaman **Library**, seperti yang ditunjukkan pada gambar 34 di bawah ini, kliklah pada folder tersebut untuk memasukkan file kedalamnya.

|   | Library    |                                | New             |
|---|------------|--------------------------------|-----------------|
|   | Search     | Library                        |                 |
|   |            | Name                           | Modified Date ~ |
| ¢ |            | Pemrograman Berorientasi Objek | 10/23/2018      |
|   | <u>2</u> 2 | Public                         | 10/18/2018      |
|   | S          | My Quizzes                     | 10/16/2018      |
|   | 0          | My Assignments                 | 10/16/2018      |

Gambar 34 : Halaman Library yang sudah ditambahkan folder baru

Pada folder yang telah anda buat silahkan tambahkan file yang akan anda simpan pada library Edmodo dengan cara klik **New**.

| Pemrograman Berorientasi Objek New |                                                                      |                 |  |
|------------------------------------|----------------------------------------------------------------------|-----------------|--|
| Search Library                     | Q                                                                    |                 |  |
| Name                               |                                                                      | Modified Date ~ |  |
|                                    |                                                                      |                 |  |
|                                    |                                                                      |                 |  |
|                                    | Empty Folder                                                         |                 |  |
|                                    | Add files, assignments, links and much more via the Add button above |                 |  |
|                                    |                                                                      |                 |  |

Gambar 35 : Halaman dalam folder pada Library Edmodo

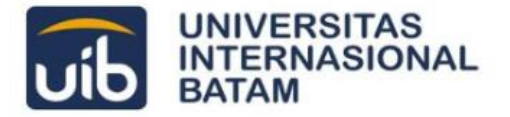

Pada halaman Add Item, klik pada tab **File**, kemudian pilihlah file yang akan diunggah dan disimpan pada Library Edmodo, jumlah file yang diunggah bisa lebih dari satu. Setelah seluruhnya lengkap, klik **Add File**.

| Add Item       |                         | × |
|----------------|-------------------------|---|
| File<br>Folder | Choose Files            |   |
| Link           | 🗙 📄 Tugas PBO ke-3.docx | ~ |
| Quiz           |                         |   |
|                | Add File                |   |

Gambar 36 : Halaman Add Item pada Library Edmodo

File yang telah diunggah akan muncul pada halaman folder anda, seperti yang ditunjukkan pada gambar 37 di bawah ini.

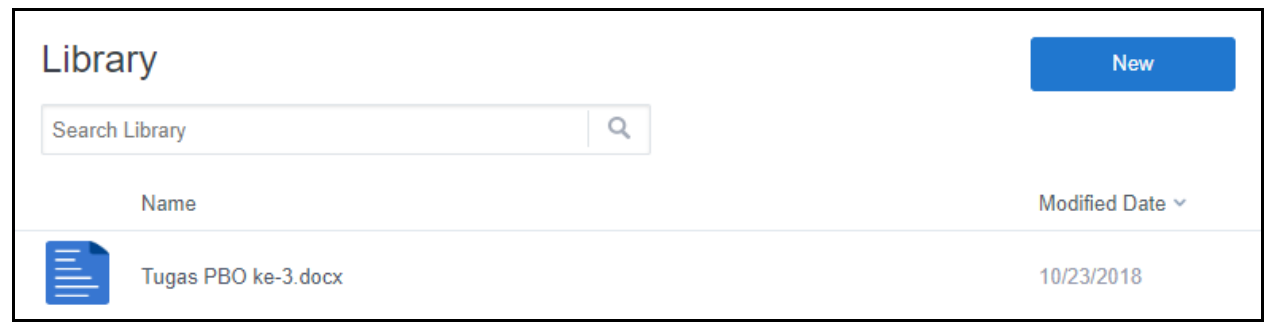

Gambar 37 : Halaman Folder yang sudah ditambahkan file baru

Selain menggunakan media penyimpanan yang telah disediakan secara langsung pada Library Edmodo, pengguna Edmodo pun dapat mengakses file yang tersimpan baik pada **One Drive** 

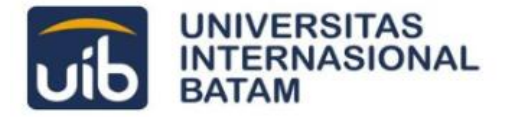

maupun pada **Google Drive**, dengan cara memilih menu **My Items** yang tersedia pada menu samping halaman Library.

| My Items |              |  |
|----------|--------------|--|
|          | Library      |  |
| ۵        | OneDrive     |  |
| 4        | Google Drive |  |

Gambar 38 : Menu My Items pada Library Edmodo

## 1.8 *Mengakses File pada Library Edmodo dan menyertakanya sebagai Materi Tugas / Quiz*

File yang telah tersimpan pada Library Edmodo dapat disertakan sebagai materi tugas maupun quiz. Pilihan ini mempermudah akses data yang telah tersimpan sebelumnya pada Library Edmodo, karena Library Edmodo menyimpan file yang ada secara online.

Untuk mengakses file yang ada pada library, masuklah ke dalam halaman group yang telah anda buat sebelumnya, kemudian klik **Add from Library**.

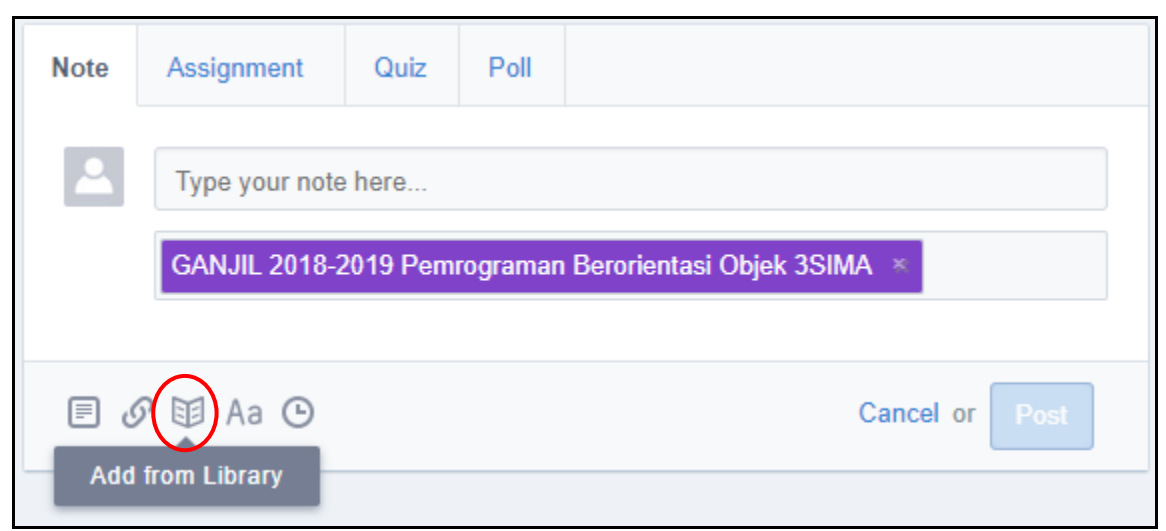

Gambar 39 : Halaman Group untuk menambahkan file dari Library Edmodo

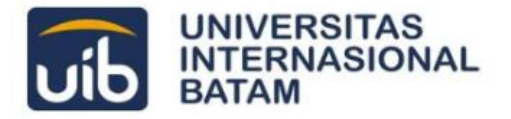

Setelah itu pada halaman Add from Library pilihlah folder dimana anda menyimpan file yang akan anda sertakan ke dalam tugas ataupun.

| Add from Library |                                |                 |
|------------------|--------------------------------|-----------------|
| My Items         | Library<br>Search Library      |                 |
| CneDrive         | Name                           | Modified Date ~ |
| 🝐 Google Drive   | Pemrograman Berorientasi Objek | 10/23/2018      |
|                  | 22 Public                      | 10/18/2018      |
|                  | My Quizzes                     | 10/16/2018      |
|                  | My Assignments                 | 10/16/2018 🗸    |
|                  |                                | Attach to Post  |

Gambar 40 : Halaman Add from Library

Setelah folder dipilih silahkan anda pilih file yang akan disertakan, kemudian klik **Attach to Post**.

| Add from Library |                                    | ×               |
|------------------|------------------------------------|-----------------|
| My Items         | 🔄 > Pemrograman Berorientasi Objek |                 |
| Library          | Search Library                     |                 |
| CneDrive         | Name                               | Modified Date ~ |
| 6 Google Drive   | Tugas PBO ke-3.docx                | 10/23/2018      |
|                  |                                    | Attach to Post  |

Gambar 41 : Halaman Halaman Add from Library per Folder

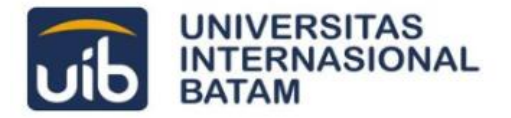

File yang akan anda sertakan akan muncul pada bagian posting di halaman grup anda, silahkan isi detail mengenai tugas/quiz yang ada, kemudian klik Post.

| Note | Assignment                                              | Quiz                 | Poll    |                |  |
|------|---------------------------------------------------------|----------------------|---------|----------------|--|
| 2    | Tugas Pemrograman Berorientasi Objek ke-3               |                      |         |                |  |
|      | GANJIL 2018-2019 Pemrograman Berorientasi Objek 3SIMA × |                      |         |                |  |
|      |                                                         | Tugas<br>0Bytes<br>■ | PBO ke- | 3.docx *       |  |
| E (  | ን 🗉 Aa 🕑                                                |                      |         | Cancel or Post |  |

Gambar 42 : Menu Posting yang sudah ditambahkan file dari Library Edmodo

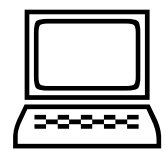